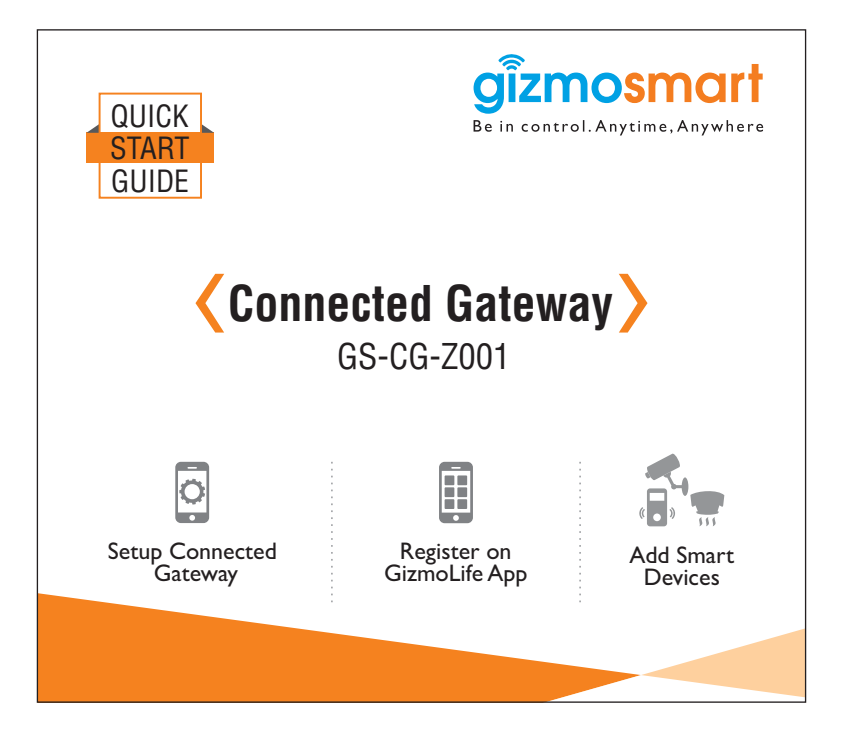

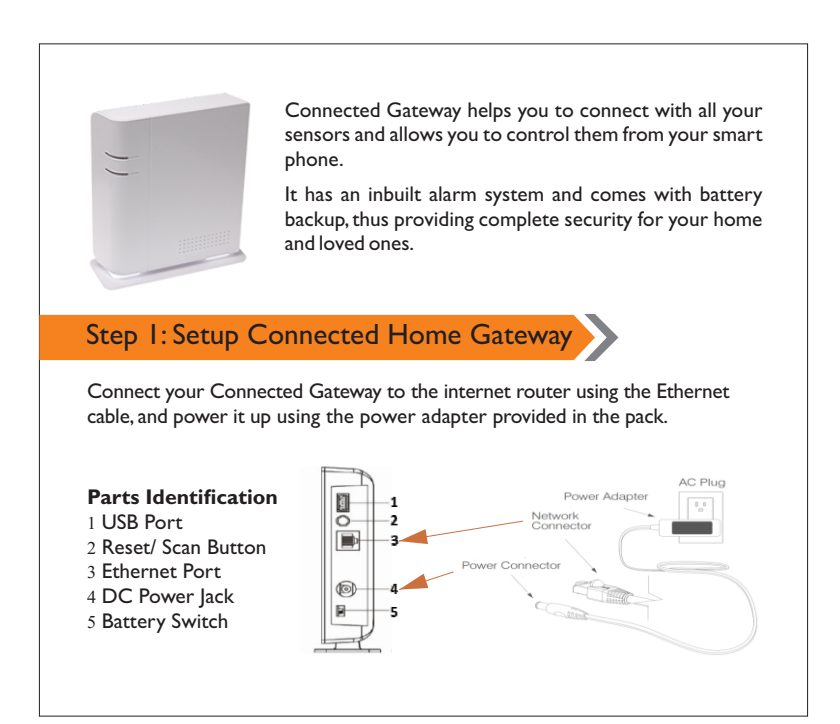

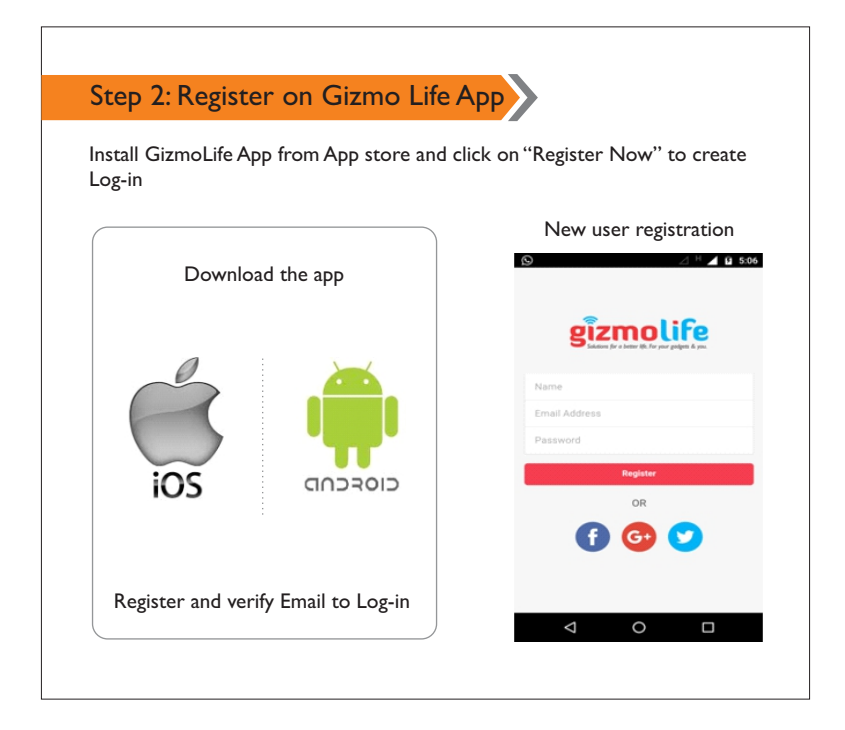

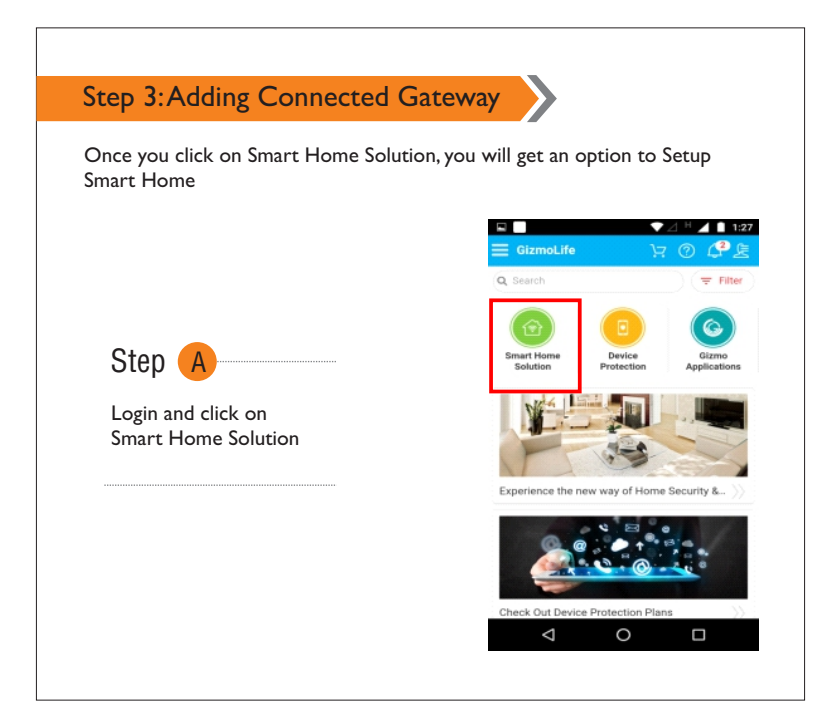

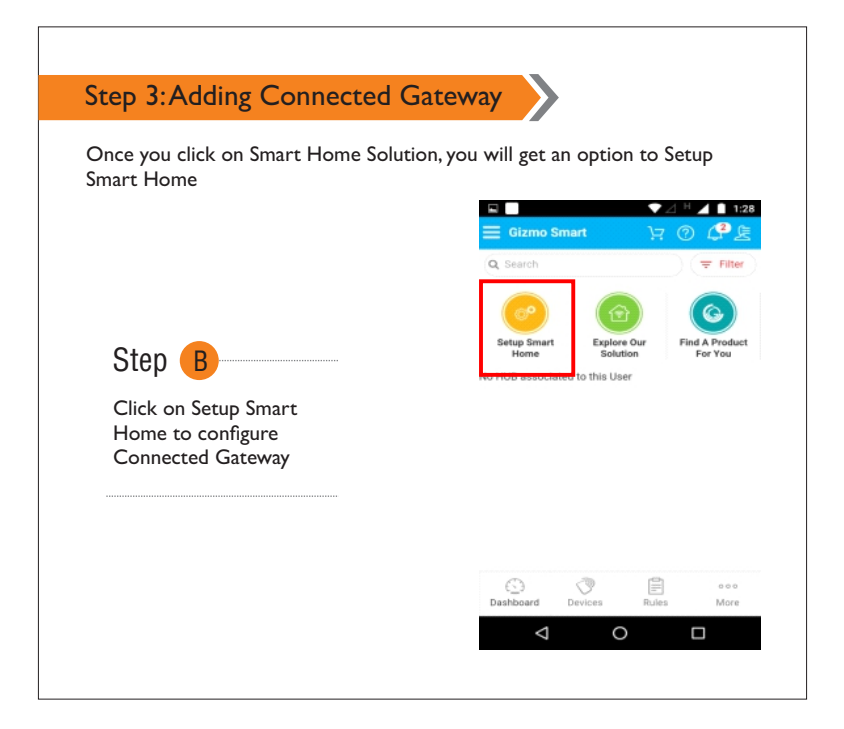

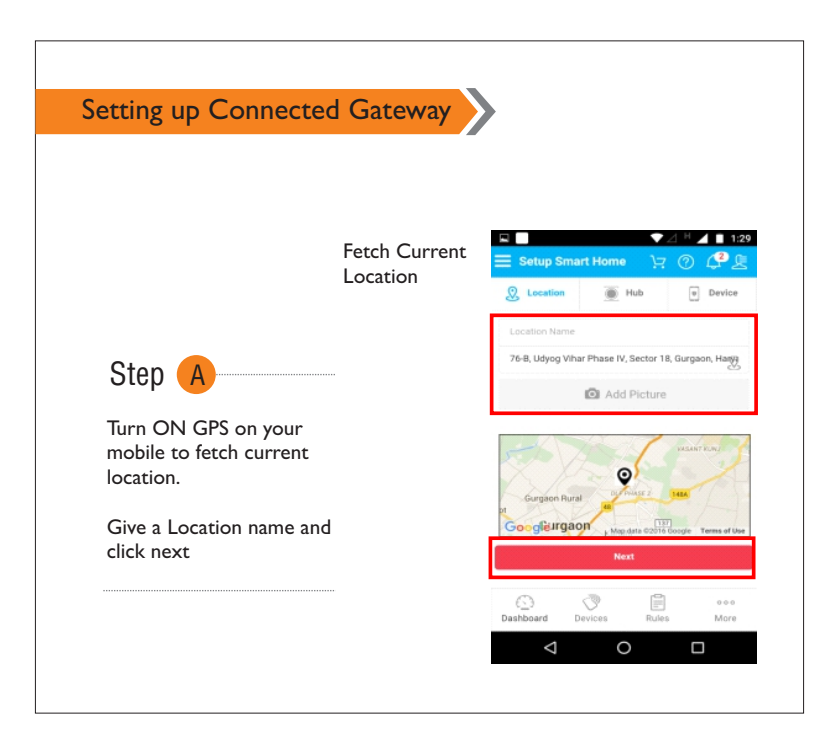

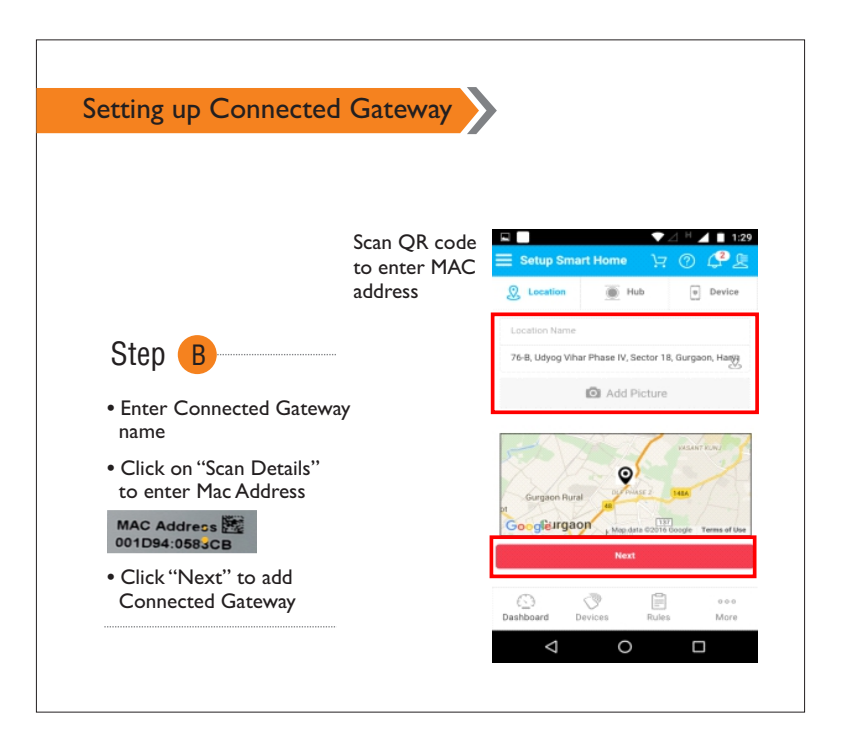

| Add Devices                                                                                                    | ■ ▼ △ <sup>H</sup> ▲ ■ 2:<br>Ξ Setup Smart Home |
|----------------------------------------------------------------------------------------------------|-------------------------------------------------|
|                                                                                                    | 👷 Location 🕘 Hub 💿 Device                       |
|                                                                                                    | 🤘 Scan Devices                                  |
| <ul> <li>Connected Gateway is ready<br/>to add smart devices.</li> </ul>                                                      | Others<br>Outlet and Dimmer                     |
| <ul> <li>Kindly refer to each device<br/>manual included in the box.</li> <li>Wish you a happy and safer<br/>home.</li> </ul> | Safety and Security                             |
|                                                                                                    | Camera<br>Door and Window Sensor                |
|                                                                                                    | Motion Sensor                                   |

| Connected Gateway Added Sug | ccessfully                                     |
|-----------------------------|------------------------------------------------|
|                             |                                                |
|                             |                                                |
|                             | 1 □ 0 ▼ △ H ▲ 1 3:29                           |
|                             | Q Search $( \mp Filter )$                      |
|                             |                                                |
|                             | Setup Smart Explore Our Find A Product         |
|                             | Tome Solution For You                          |
| Dashboard                   | power switch meter (ZB:17be *** On<br>Demo Lab |
|                             | door contact (ZB:f9c501) •4• Off<br>Demo Lab   |
|                             | water device (ZB:837a01) •A* Off<br>Demo Lab   |
|                             | smoke detector (ZB:2d4801) •#• Off             |
|                             | Dashboard Devices Rules More                   |
|                             |                                                |

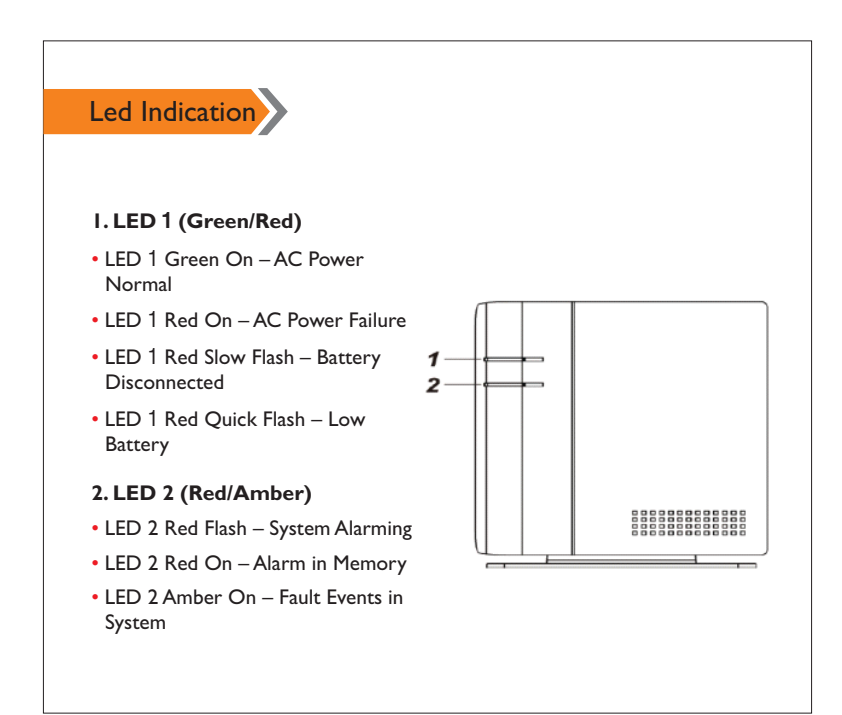

## Factory Reset

- You can clear all defined parameters in the Connected Home Gateway and reset it to Factory Default.
- Once the Factory Reset is executed, all the programmed settings will be replaced by default values.
- Value and all the learnt-in devices will be removed.
- You will need to restart the programming and learning process again.
- Step I. Disconnect the AC adaptor, slide battery switch to OFF.
- Step 2. Press and Hold the reset button and connect the AC adaptor to the Control Panel.All 3 LEDs will turn on for 10 seconds.
- Step 3. Keep holding the reset button for 30 seconds then release. After 10 seconds, the Control Panel will restart and all 3 LEDs will turn on.
- Step 4. Wait for 10 seconds and all 3 LEDs will turn off to indicate factory reset is complete.
- For more support, visit: http://support.gizmosmart.com or call +91-9876298763

Corporate Office : Kochar Infotech Pvt. Ltd. 76-B, Udyog Vihar, Phase-IV, Gurgaon, 122 001, India

www.gizmosmart.com • info@gizmosmart.com • +91 98762 98763